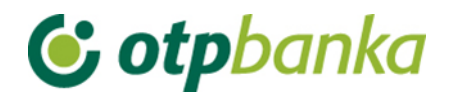

## UPUTE ZA KORISNIKE

# eLEMENT@

### INTERNET BANKARSTVO ZA TVRTKE I OBRTNIKE

## **OTP INVESTICIJSKI FONDOVI**

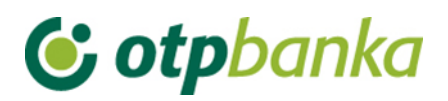

### SADRŽAJ

| 1.   | OTP INVESTICIJSKI FONDOVI       | 3 |
|------|---------------------------------|---|
| 1.1. | Informacije o fondovima         | 3 |
| 1.2. | Stanje udjela                   | 4 |
| 1.3. | Pregled prometa                 | 4 |
| 1.4. | Lista zahtjeva                  | 5 |
| 1.5. | Kupnja i prodaja                | 5 |
| 1.6. | Autorizacije i izvršenje naloga | 9 |

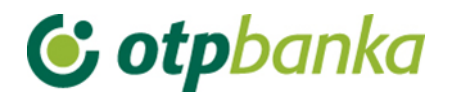

#### 1. OTP INVESTICIJSKI FONDOVI

#### 1.1. Informacije o fondovima

Odabirom *"Informacije o fondovima*" iz izbornika "OTP investicijski fondovi" na zaslonu se prikazuju osnovni podaci o fondovima kao što su naziv fonda, minimalni iznos ulaganja, ulazne i izlazne naknade, cijene udjela, prinosi po godinama, kao i preporučeno trajanje ulaganja (Slika 1.). Ukoliko želite saznati više informacija o pojedinom fondu, izaberite ponuđenu poveznicu (link) u stupcu naziv fonda.

| OTP Invest - INFORMACIJE O FONDOVIMA <<< Natrag |                |                                                                                                    |                |                       |                |                      |  |
|-------------------------------------------------|----------------|----------------------------------------------------------------------------------------------------|----------------|-----------------------|----------------|----------------------|--|
|                                                 |                |                                                                                                    |                |                       |                |                      |  |
|                                                 | Minimalno      | Ulazna naknada                                                                                                    | Datum          | Prinos u 2014.        | Prinos u 2013. | Preporučeno          |  |
| Naziv fonda                                     | ulaganje       | Izlazna naknada                                                                                                    | Cijena udjela  | Prinos<br>za 365 dana | Prinos u 2012. | trajanje<br>ulaganja |  |
|                                                 |                | do 75.000 HRK je 1%<br>od 75.001 HRK do 200.000 HRK je<br>0,5%<br>od 200.000 HRK je nema                                                               | 31.10.2014     | 6,40%                 | 5,40%          | više od 5 godina     |  |
| OTP indeksni fond                               | 3.000,00 [HRK] | 2,0% za ulaganja kraća od 3 mjeseca<br>1,0% za ulaganja dulja od 3, a kraća<br>od 12 mjeseci<br>0,5% za ulaganja dulja od 12, a kraća<br>od 24 mjeseca | 40,5569 [HRK]  | 8,23%                 | 2,71%          |                      |  |
|                                                 | 3.000,00 [HRK] | do 75.000,00 HRK je 1%<br>od 75.000,01 HRK do 200.000,00 HRK<br>je 0,5%<br>od 200.000 HRK je nema                                                      | 30.10.2014     | 5,81%                 | 10,30%         | više od 5 godina     |  |
| OTP MERIDIAN 20 fond                            |                | 2,0% za ulaganja kraća od 3 mjeseca<br>1,0% za ulaganja dulja od 3, a kraća<br>od 12 mjeseci<br>0,5% za ulaganja dulja od 12, a kraća<br>od 24 mjeseca | 89,7135 [EUR]  | 5,29%                 | 9,53%          |                      |  |
| OTD nověaní fond                                |                | nema                                                                                                    | 31.10.2014     | 0,87%                 | 1,02%          | do 1 godino          |  |
| OTP novcani lond                                | 1.000,00 [HRK] | nema                                                                                                    | 131,7584 [HRK] | 1,08%                 | 3,02%          | do i godine          |  |
| OTD uravnotožoni fond                           |                | nema                                                                                                    | 30.10.2014     | 7,59%                 | 9,81%          | od 2 do 5 godino     |  |
| OTP dravnotezeni fond                           | 1.000,00 [HRK] | 1% za ulaganja kraća od 12 mjeseci                                                                                                    | 110,3717 [HRK] | 10,07%                | 3,91%          | ou a do a godina     |  |
| OTD ouro novčani fond                           |                | nema                                                                                                    | 31.10.2014     | 1,24%                 | 0,91%          | do 1 godino          |  |
| OTP euro novcani Iona                           | 1.000,00 [HRK] | 1,5% za ulaganja kraća od 15 dana                                                                                                    | 102,1624 [EUR] | 1,40%                 | -              | do i gouine          |  |

Slika 1. Informacije o fondovima

### NAPOMENA: Slika zaslona informacija o fondovima je samo PRIMJER i ne odgovara trenutnoj cijeni udjela i prinosu fondova.

Opis polja zaslona informacija o fondovima:

| Naziv fonda        | Naziv investicijskog fonda. Svaki naziv ujedno je i poveznica s detaljnim informacijama o svakom fondu. |  |  |
|--------------------|----------------------------------------------------------------------------------------------------|--|--|
| Minimalno ulaganje | Minimalni iznos u kunama ili eurima za kupnju udjela u investicijskim fondovima.                        |  |  |
| Ulazna naknada     | Naknada koja se obračunava nakon kupnje udjela.                                                         |  |  |
| Izlazna naknada    | Naknada koja se obračunava nakon prodaje udjela.                                                        |  |  |
| Datum              | Datum za koji je definirana cijena udjela.                                                              |  |  |
| Cijena udjela      | Cijena jednog udjela na gore navedeni datum, ovisno o vrsti fonda.                                      |  |  |

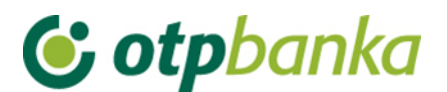

| Prinos 2012.                     | Ukupan prinos ostvaren u 2012. godini                                  |
|----------------------------------|------------------------------------------------------------------------|
| Prinos 2013.                     | Ukupan prinos ostvaren u 2013. godini                                  |
| Prinos 2014.                     | Ukupan prinos ostvaren u 2014. godini                                  |
| Prinos za 365 dana               | Ukupan prinos ostvaren u proteklih 365 dana počevši od tekućeg datuma. |
| Preporučeno trajanje<br>ulaganja | Preporučen rok trajanja ulaganja.                                      |

#### 1.2. Stanje udjela

Odabirom "*Stanje udjela*" iz izbornika na zaslonu je vidljiv trenutni broj udjela koji korisnik posjeduje i vrijednost udjela u pripadajućoj valuti (Slika 2.).

| Naziv fonda                                      | Broj<br>računa | Broj<br>udjela | Datum<br>cijene udjela | Cijena i<br>valuta udjela | Vrijednost<br>u valuti | Vrijednost<br>u kunama |
|--------------------------------------------------|----------------|----------------|------------------------|---------------------------|------------------------|------------------------|
| OTP novčani fond                                 |                | 0,0000         | 31.10.2014             | 131,7584 [HRK]            | 0,00 [HRK]             | 0,00 [HRK]             |
| OTP euro novčani fond                            |                | 0,0000         | 31.10.2014             | 102,1624 [EUR]            | 0,00 [EUR]             | 0,00 [HRK]             |
| Ukupna vrijednost udjela u fondovima OTP Invest: |                |                |                        |                           | 0,00 [HRK]             |                        |

Slika 2. Stanje udjela

#### 1.3. Pregled prometa

Odabirom "*Pregled prometa*" iz izbornika prikazuju se podaci o iznosu transakcije, pripadajućoj naknadi, broju kupljenih udjela i važećoj cijeni udjela.

Pregled prometa moguće je pozvati za period ili dan. Datum "od" i datum "do" se upisuju u formatu dd.mm.gggg ili se kao pomoć u odabiru datuma poziva ponuđeni kalendar (Slika 3.).

| OTP INVEST - Pregled prometa    << Natrag |                                |                                  |                      |                                       |                      |                              |  |
|-------------------------------------------|--------------------------------|----------------------------------|----------------------|---------------------------------------|----------------------|------------------------------|--|
|                                           | Početni datum<br>Završni datum | 20.10.2012 III<br>19.11.2014 III | Fo<br>Vrsta transakc | nd Svi fondovi<br>ije Sve transakcije | Dohvati              |                              |  |
| Broj<br>zahtjeva                          | Datum trgovine<br>Datum obrade | Naziv<br>fonda                   | Broj<br>računa       | Vrsta<br>transakcije                  | Iznos uplate/isplate | Broj udjela<br>Cijena udjela |  |
|                                           | 21.02.2014                     |                                  |                      |                                       | 9.877,90 [EUR]       | 97,3864 udjela               |  |
| 1                                         | 21.02.2014                     | OTP euro novcani fond            |                      | Prodaja udjela                        | 0,00 [HRK]           | 101,4300 [EUR]               |  |
| 10                                        | 13.01.2014                     | OTP ouro povčani fond            |                      | Prodojo udiolo                        | 550,79 [EUR]         | 5,4525 udjela                |  |
| 10                                        | 13.01.2014                     | OTF edit novcani fond            |                      | FTOUAJa UUjela                        | 0,00 [HRK]           | 101,0157 [EUR]               |  |
| 105                                       | 03.05.2013                     | OTP euro povčani fond            |                      | Kuppia udiela                         | 10.310,00 [EUR]      | 102,8389 udjela              |  |
| 105                                       | 03.05.2013                     | on earchovcalinoid               |                      | Kupija uujela                         | 0,00 [HRK]           | 100,2539 [EUR]               |  |

Slika 3. Pregled prometa

Napomena: Obrada zaprimljenih zahtjeva izvršiti će se sljedeći radni dan. U Pregledu prometa zahtjev će biti vidljiv nakon provedene obrade. Informacije o Vašem zahtjevu možete pronaći u Listi zahtjeva te pratiti njegov status obrade.

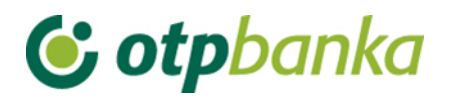

#### 1.4. Lista zahtjeva

Odabirom "Lista zahtjeva" iz izbornika prikazuju se svi detalji transakcija (Slika 4).

| OTP INVEST - Lista zahtjeva << Natrag |                                                  |                                |                                                    |                  |            |  |  |  |
|---------------------------------------|--------------------------------------------------|--------------------------------|----------------------------------------------------|------------------|------------|--|--|--|
|                                       | Početni datum 20.10.20<br>Završni datum 19.11.20 | 012 Status z<br>014 Vrsta tran | ahtjeva Svi statusi 💽<br>sakcije Sve transakcije 💽 | Dohvati          |            |  |  |  |
| Broj                                  | Naziv fonda                                      | Vrsta transakcije              | Iznos                                              | Ispis potvrde    | Izmjena    |  |  |  |
| zahtjeva                              | Broj računa fonda                                | Vrijeme unosa/zahtjeva         | Status zahtjeva                                    | Razlog odbijanja | Brisanje   |  |  |  |
|                                       | OTP indeksni fond                                | Kupnja udjela                  | 10.000,00 [HRK]                                    |                  | 🖗 Izmjena  |  |  |  |
|                                       | Novi                                             | 18.08.2014 15:22:40            | Neautoriziran                                      |                  | 😢 Brisanje |  |  |  |

Slika 4. Lista zahtjeva

#### 1.5. Kupnja i prodaja

Odabirom "*Kupnja i prodaja*" iz izbornika omogućuje se kupnja udjela u investicijskim fondovima OTP investa. Na zaslonu su prikazani svi fondovi za koje je moguće napraviti online transakcije (Slika 5.).

| Nazivfonda              | Broj   | Broi udiela    | Datum cijene udjela    | Vrijednost u valuti      | Prodojo zobijovo |
|-------------------------|--------|----------------|------------------------|--------------------------|------------------|
| Naziv Iolitua           | računa |                | Cijena i valuta udjela | jela Vrijednost u kunama |                  |
| OTD indokoni fond       | Novi   |                | 31.10.2014             |                          | Munnia           |
| OTP Indeksin tonu       | NOVI   |                | 40,5569 [HRK]          |                          | 🐨 Kupiija        |
| OTD MEDIDIAN 20 food    | Novi   |                | 30.10.2014             |                          | 🚇 Kupnja         |
| OTP MERIDIAN 20 IOIIU   | INOVI  |                | 89,7135 [EUR]          |                          |                  |
| OTD novčani fond        | Moui   |                | 31.10.2014             |                          | Munaria          |
| OTP novcani tonu        | NOVI   |                | 131,7584 [HRK]         |                          | 🦋 Kupnja         |
| OTD uravnotožoni fond   | Maui   |                | 30.10.2014             |                          | M Kanaia         |
| OTP uravnotezeni tonu   | NOVI   | 110,3717 [HRK] |                        | w Kupnja                 |                  |
| OTD ouro nověsní fond   | Novi   |                | 31.10.2014             |                          | M Kunnin         |
| OTP euro novealli Ioliu | NOVI   |                | 102,1624 [EUR]         |                          | 🥨 Kupnja         |

Slika 5. Kupnja i prodaja udjela

Opis polja glavnog zaslona prije kupnje udjela:

| Naziv fonda            | Naziv investicijskog fonda. Svaki naziv ujedno je i poveznica s detaljnim informacijama o svakom fondu.                                                                                                |  |  |  |
|------------------------|----------------------------------------------------------------------------------------------------|--|--|--|
| Broj računa            | Prilikom prve kupnje udjela u fondu, broj računa fonda još nije<br>otvoren. U polju računa umjesto broja nalazi se riječ "Novi". Prva<br>transakcija kupnje automatski otvara račun korisnika u fondu. |  |  |  |
| Broj udjela            | Prije prve kupnje udjela polje je prazno.                                                                                                    |  |  |  |
| Datum cijene udjela    | Datum za koji je definirana cijena udjela.                                                                                                    |  |  |  |
| Cijena i valuta udjela | Istaknuta je cijena udjela i pripadajuća valuta.                                                                                                    |  |  |  |
| Vrijednost u valuti    | Prije prve kupnje udjela polje je prazno.                                                                                                    |  |  |  |
| Vrijednost u kunama    | Prije prve kupnje udjela polje je prazno.                                                                                                    |  |  |  |
| Predaja zahtjeva       | Prije prve kupnje udjela u stupcu "Predaja zahtjeva" ponuđena je samo opcija "Kupnja". Odabirom opcije "Kupnja" ulazi se u zaslon                                                                      |  |  |  |

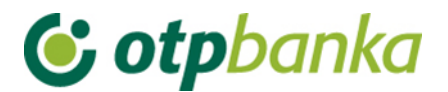

naloga za kupnju udjela. Prije provođenja transakcije potrebno je ažurirati matične podatke kako je opisano u nastavku.

### Odabirom opcije "*Kupnja*" na zaslonu se pojavljuje nalog za prvu kupnju udjela odabranog fonda (Slika 6.).

| 😔 OTP INVEST - KUPNJA UDJELA | A U INVESTICIJSKOM FONDU             | <u>&lt;&lt; Natraq</u> |
|------------------------------|--------------------------------------|------------------------|
| PODNOSITELJ ZAHTJEVA         |                                      |                        |
| Naziv                        |                                      |                        |
| Broj računa platitelja       | HR66240700011                        |                        |
| Iznos kupovine [HRK]         | [HRK]                                |                        |
| KUPNJA UDJELA U FONDU        |                                      |                        |
| Naziv fonda                  | OTP indeksni fond (Račun broj: Novi) |                        |
| Žiro račun fonda             |                                      |                        |
| Datum izvršenja              | 19.11.2014                           |                        |
|                              | Y Provjera naloga                    | Odustani               |

Slika 6. Nalog za kupnju udjela

Opis polja zaslona kupnje udjela:

| Naziv                                                                        | Naziv poslovnog subjekta. Popunjava se automatizmom.                                                                                                    |  |
|------------------------------------------------------------------------------|----------------------------------------------------------------------------------------------------|--|
| Broj računa Klijent određuje račun "sa", tj. račun koji će biti terećen u sv |                                                                                                    |  |
| Iznos kupovine<br>(HRK)                                                      | Iznos kupovine u HRK valuti.                                                                                                    |  |
|                                                                              | Napomena: Kupac udjela mora se pridržavati propisanog<br>minimalnog iznosa kod prve kupnje udjela i minimalnog iznosa kod<br>daljnjih kupnji udjela. Ukoliko se izabere manji iznos od minimalnog,<br>ne može se nastaviti sa provođenjem transakcije. |  |
| Naziv fonda                                                                  | Informacija o nazivu fonda - polje se popunjava automatizmom.                                                                                                    |  |
| Žiro račun fonda                                                             | Račun fonda - polje se popunjava automatizmom                                                                                                    |  |
| Datum izvršenja                                                              | Datum izvršenja financijske transakcije kupnje udjela - polje se popunjava automatizmom.                                                                                                    |  |

Odabirom opcije "*Provjera naloga*" kupac nastavlja transakciju kupnje. Primjer zaslona nakon odabira provjere naloga (Slika 7.).

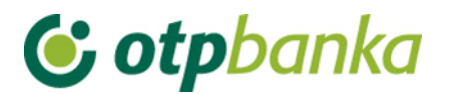

😑 OTP INVEST - KUPNJA UDJELA U INVESTICIJSKOM FONDU

| Platitelj                                      |                                                    |                     |            |
|------------------------------------------------|----------------------------------------------------|---------------------|------------|
| Na teret računa                                | HR39240700011                                      |                     |            |
| Broj računa primatelja                         | HR44240700013                                      |                     |            |
| Primatelj                                      | OTP indeksni fond                                  |                     |            |
| Model i poziv na broj odobrenja                |                                                    |                     |            |
| Opis plaćanja                                  | Kupnja udjela                                      |                     |            |
| Iznos transakcija                              | 3.000,00 [HRK]                                     |                     |            |
| Datum izvršenja                                | 19.11.2014                                         |                     |            |
| Upoznat sam sa <u>Statutom</u> i <u>Prospe</u> | <mark>ctom</mark> fonda i u cijelosti ih prihvaćam |                     |            |
| PORUKA: Uneseni nalog je isprava               | n.                                                 |                     |            |
|                                                |                                                    |                     |            |
|                                                |                                                    | \star Zaprimi nalog | X Odustani |

Slika 7. Zaslon zaprimanja naloga za kupnju udjela

Ukoliko se želi nastaviti sa transakcijom, kupac udjela je u obvezi označiti polje ispred "Upoznat sam sa Statutom i Prospektom" i odabrati opciju *"Zaprimi nalog*". Ukoliko je uneseni nalog ispravan, poruka će glasiti "Uneseni nalog je ispravan". Ukoliko je uneseni nalog neispravan, poruka će uputiti na vrstu greške. Potrebno je ispraviti grešku i nastaviti transakciju kupnje. Opcijom zaprimanja naloga završava se transakcija unosa naloga kupnje udjela u fondu. Da bi nalog bio proveden, potrebno je izvršiti autorizaciju u transakciji autorizacije naloga.

Nakon izvršene prve kupnje udjela u fondu, automatizmom se otvara račun klijenta u fondu. Slijedećim ulaskom u transakciju kupnje udjela na zaslonu će se pojaviti podaci o broju računa, vrijednosti u valuti i kunama, te nova opcija prodaje kupljenih udjela u stupcu "Predaja zahtjeva". Ukoliko se ponovno kupuju udjeli u fondu za koji već postoji otvoren račun, sredstva se dodaju postojećem računu. Novi račun se otvara jedino u slučaju kada su postojeći udjeli fonda založeni.

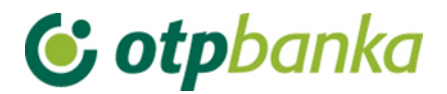

#### Primjer zaslona kod prodaje udjela (Slika 8.):

| 😔 OTP INVEST - PRODAJA UDJE | LA U INVESTICIJSKOM FONDU               |                            | <u>&lt;&lt; Natrag</u>         |
|-----------------------------|-----------------------------------------|----------------------------|--------------------------------|
|                             |                                         |                            |                                |
| PODNOSITELJ ZAHTJEVA        |                                         |                            |                                |
| Naziv                       |                                         |                            |                                |
|                             | Mogućnosti<br>sve udjele koje posjeduje |                            |                                |
| Želim prodati               | 0                                       | udjela u fondu             |                                |
|                             | 🔘 udjele u iznosu od                    | [HRK]                      |                                |
| Želim isplatu na račun      | HR66240700011                           |                            |                                |
| PRODAJA UDJELA U FONDU      |                                         |                            |                                |
| Naziv fonda                 | OTP euro novčani fond (Račun            | i broj: JPN <sup>.</sup> ) |                                |
| Žiro račun fonda            | HR67240700013                           |                            |                                |
| Broj udjela                 | 0,0000 udjela                           |                            |                                |
| Vrijednost u kunama         | 0,00 [HRK]                              |                            |                                |
| Datum izvršenja             | 19.11.2014                              |                            |                                |
|                             |                                         |                            |                                |
|                             |                                         |                            |                                |
|                             |                                         |                            | Y Provjera naloga 🛛 🗙 Odustani |

Slika 8. Zaslon za prodaju udjela

Opis polja zaslona prodaje udjela:

| Naziv                  | Naziv poslovnog subjekta. Upisuje se automatizmom.                                                                                                    |
|------------------------|----------------------------------------------------------------------------------------------------|
| Želim prodati          | Podnositelj zahtjeva za prodaju udjela u fondu bira jednu od<br>tri ponuđene opcije. Ukoliko korisnik želi prodati sve udjele u<br>fondu, bira se opcija "Sve udjele koje posjedujem u fondu".<br>Pored navedene opcije moguće je prodati samo željeni broj<br>udjela ili željeni iznos u kunama. Tip transakcije prodaje<br>označava se u kružiću ispred ponuđenih opcija. |
| Želim isplatu na račun | Podnositelj zahtjeva za prodaju udjela bira račun isplate. Na popisu se nalaze svi računi na koje je moguće izvršiti isplatu.                                                                                                    |
| Naziv fonda            | Naziv fonda u kojem se prodaju udjeli.                                                                                                    |
| Žiro račun fonda       | Žiro račun fonda u kojem se prodaju udjeli.                                                                                                    |
| Broj udjela            | Broj udjela koji se prodaju.                                                                                                    |
| Vrijednost u kunama    | Ukupna vrijednost udjela koji se prodaju u kunama.                                                                                                    |
| Datum izvršenja        | Datum izvršenja transakcije.                                                                                                    |

Provjerom naloga nastavlja se izvođenje transakcije prodaje. Opcijom "*Odustani*" poništava se započeta transakcija.

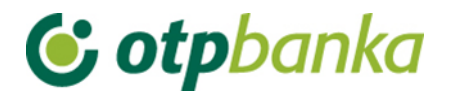

#### 1.6. Autorizacije i izvršenje naloga

Odabirom "*Autorizacije naloga*" iz Izbornika devize otvara se prikaz naloga koje je potrebno autorizirati (Slika 9.).

| Račun primatelja         | Opis                                                 | Naziv primatelja                                           | Iznos transakcije                                         | Datum izvršenja                                | Autorizacija     |
|--------------------------|------------------------------------------------------|------------------------------------------------------------|-----------------------------------------------------------|------------------------------------------------|------------------|
| 9240700011               |                                                      |                                                            | 1 1                                                       |                                                |                  |
| IR4424070001             | Kupnja udjela                                        | OTP indeksni fond                                          | 10.000,00                                                 | 19.11.2014                                     |                  |
| R4424070001              | Kupnja udjela                                        | OTP indeksni fond                                          | 3.000,00                                                  | 19.11.2014                                     |                  |
| Napomena: Postoje auto   | prizirani nalozi kojima j<br>aslona "Poništi autoriz | je datum izvršenja manji o<br>aciju" možete poništiti auto | d današnjeg, te se isti ne<br>prizaciju na tim nalozima i | mogu poslati na izvrš<br>promijeniti datum izv | enje.<br>ršenja. |
| Odabirom z<br>Za dodatna | pojašnjenja nazovite F                               | lelpdesk tel. 062 201 555                                  | (operater br.3).                                          |                                                |                  |

Slika 9. Zaslon autoriziranja naloga

Naloge koje želimo autorizirati potrebno je označiti. Istovremeno je moguće autorizirati neograničen broj naloga.

Naloge za autorizaciju označavamo "klikom" u malo kvadratno polje sa desne strane naloga na popisu ("checkbox").

Nakon što su nalozi označeni, opcijom "Autoriziraj" pokreće se postupak autorizacije.